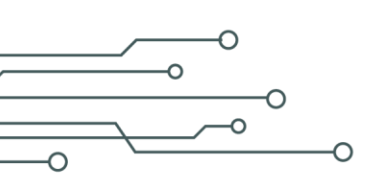

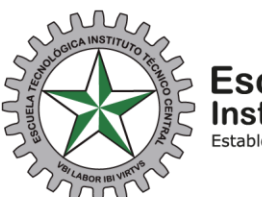

Escuela Tecnológica Instituto Técnico Central Establecimiento Público de Educación Superior

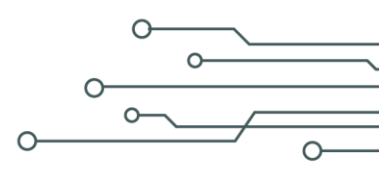

## FORMA DE INGRESO A BOLSA DE EMPLEO ETITC.

Ingresa por la página: https://bolsadeempleo.itc.edu.co

Por la pestaña Empleador, ingresa correo con el cual se registró y la contraseña que creo.

Valida reCAPCHA, e inicia sesión.

| → C il bolsadeempleo.itc.edu.co.llogin           |                                        |                                   | * * *                          |
|--------------------------------------------------|----------------------------------------|-----------------------------------|--------------------------------|
| △ G 🖁 🛞 ± Ø 🔗 🖗 🤉 🗸                              | 🗰 🤷 Dive-ETITC 🚷 CLE 🚷 BOLSA-ETITC 🌘 A | CANIN-BOLSA-ETITC 🗿 👬 👹 OIT-SHB 🛛 | Login - CAS - Centr 🗐 Lista de |
| Escuela Tecnològica<br>Instituto Tecnico Central | 0                                      | Inicio Trabajos                   | Empresas PQR login Registro    |
| Iniciar sesión                                   |                                        |                                   | Inicio / Inicar sesion         |
|                                                  |                                        |                                   |                                |
|                                                  | Candidato                              | Empleador                         |                                |
|                                                  | Dirección de correo electrónico        |                                   |                                |
|                                                  | Contraseña                             |                                   |                                |
|                                                  | No soy un robot                        | HA:                               |                                |
| //bolsadeenpleo.it.edu.co/login#employer         | INICIAR SES                            | SIÓN                              |                                |

Luego en el panel superior izquierda, entra a opción editar perfil.

Por donde puede editar contraseña, cargar logo de la empresa (opcional), información general de la empresa y cargar documento cámara y comercio. (sin cargar el documento no será posible activar la empresa para publicar vacantes). Este documento debe ir en formato PDF. Al finalizar guardar cambios.

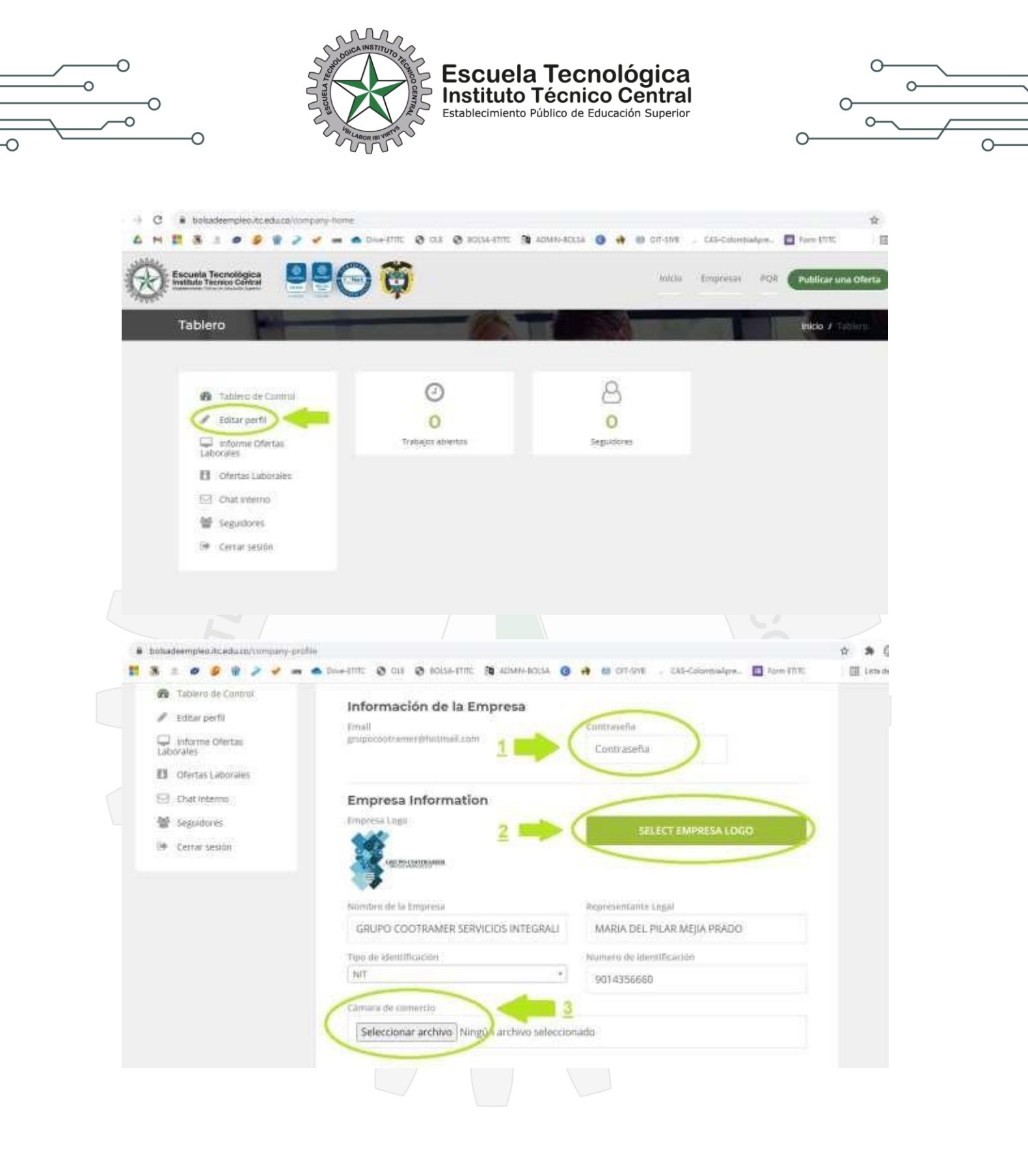

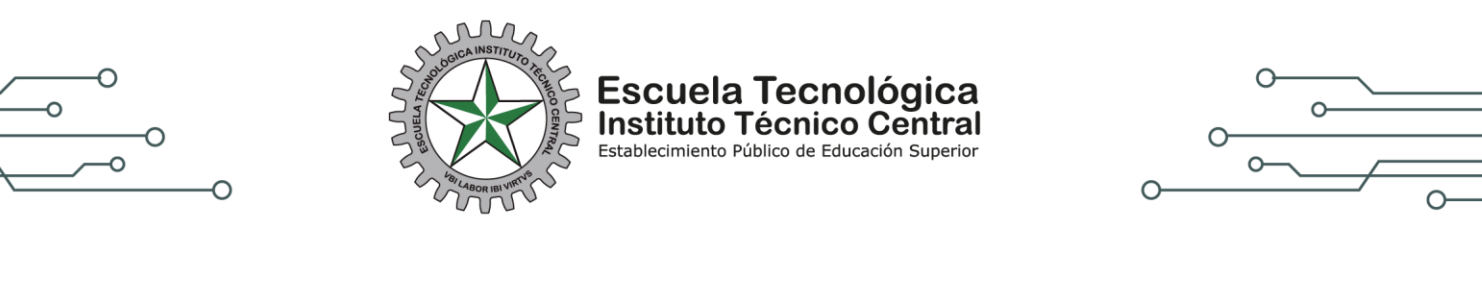

| Bolaadeempleaitcedu.cn/company-profile |                                                                                                    |                                                                                                    |                                                                                                |            | R & #   |
|----------------------------------------|----------------------------------------------------------------------------------------------------|----------------------------------------------------------------------------------------------------|------------------------------------------------------------------------------------------------|------------|---------|
| 2001-avid 🜰 🐲 🖌 🧣 👰 🤹 🖉 🖄              | @ 0.1 @ tolsa-trec @                                                                                                    | ADMIN-BOLSA 😗 😝 👹                                                                                                    | Olf-SHE CAS-Salanbialpre.                                                                      | 🔲 fam.HTTC | E Sinte |
|                                        | Sarroy Production.                                                                                                    | Configure at the                                                                                                    | STAT.                                                                                          |            |         |
|                                        | Serveice                                                                                                    | * Private                                                                                                    |                                                                                                |            |         |
|                                        | discorption .                                                                                                    |                                                                                                    |                                                                                                |            |         |
|                                        | Fiel: Edit- Veni - Intelli-                                                                                                    | focut: See                                                                                                    |                                                                                                |            |         |
|                                        | + - trents - 8 / 3                                                                                                    | E # # # E - E - #                                                                                                    | 12 H                                                                                           |            |         |
|                                        | Somos un grupo de profesionala<br>de ous cilentes, trindondoles tos<br>de personel, administration de ju-<br>ladoral, contrable, financiena, jun | e multidisciplinarios orientados e os<br>lo niestra experience en el ares de<br>extensi, remna y aspuntad acial,<br>dice y administrativa. | njertate en alados astrategicos<br>recursos humanos, solección<br>Acompañantolos con asección. |            |         |
|                                        |                                                                                                    |                                                                                                    | sound at family (                                                                              |            |         |
|                                        | Descript                                                                                                    |                                                                                                    |                                                                                                |            |         |
|                                        | CALLE 43 #111- #3                                                                                                    |                                                                                                    |                                                                                                |            |         |
|                                        | Hat, the divigilitation                                                                                                    | Charlen alle and                                                                                                    | Silve Week                                                                                     |            |         |
|                                        | 1-10 +                                                                                                    | - 100                                                                                                    | test?                                                                                          |            |         |
|                                        | Yeldhate                                                                                                    | 100-000                                                                                                    |                                                                                                |            |         |
|                                        |                                                                                                    | Exception                                                                                                    |                                                                                                |            |         |
|                                        | Tome                                                                                                    | Linksde                                                                                                    |                                                                                                |            |         |
|                                        | Twitter                                                                                                    | Liniede                                                                                                    |                                                                                                |            |         |
|                                        | Hug.                                                                                                    | Dejambartarita                                                                                                    | Chatter                                                                                        |            |         |
|                                        | (Islores +                                                                                                    | Brytta                                                                                                    | Bogota 🗸 🗸                                                                                     |            |         |
|                                        |                                                                                                    | CULALIZAR PERTIL Y RUARDAR C                                                                                                    | 9                                                                                              |            |         |

Una vez actualizado el perfil con todos los datos solicitados y cargado el documento "cámara y comercio". La cuenta estará activa y disponible en un periodo no mayor a 24 horas. Luego podra publicar las ofertas laborales.

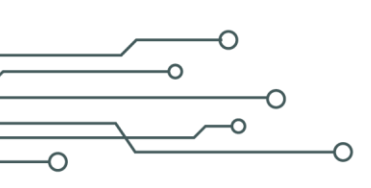

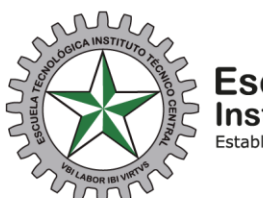

Escuela Tecnológica Instituto Técnico Central Establecimiento Público de Educación Superior

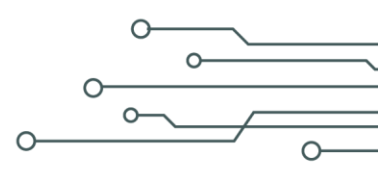

## PUBLICACION DE OFERTAS LABORALES.

Cuando su cuenta se encuentre activa, en la página principal o tablero de control, en la parte de la esquina superior derecha de la pantalla, encuentra el botón publicar oferta.

Una vez dentro deberá detallar su oferta laboral, como:

Nombre del cargo, descripción de la oferta laboral, habilidades requeridas, departamento, ciudad, rango salarial (se debe escoger el valor mínimo y máximo, para poder publicar oferta). Después seleccionar nivel de carrera (Técnico, Profesional. Etc). Seleccionar área funcional, tipo de contrato a ofrecer, numero de vacantes disponibles, fecha de vencimiento de la oferta, nivel de titulación requerido, experiencia laboral requerida. Mostrar la información de la empresa (opcional). Por último, publicar oferta.

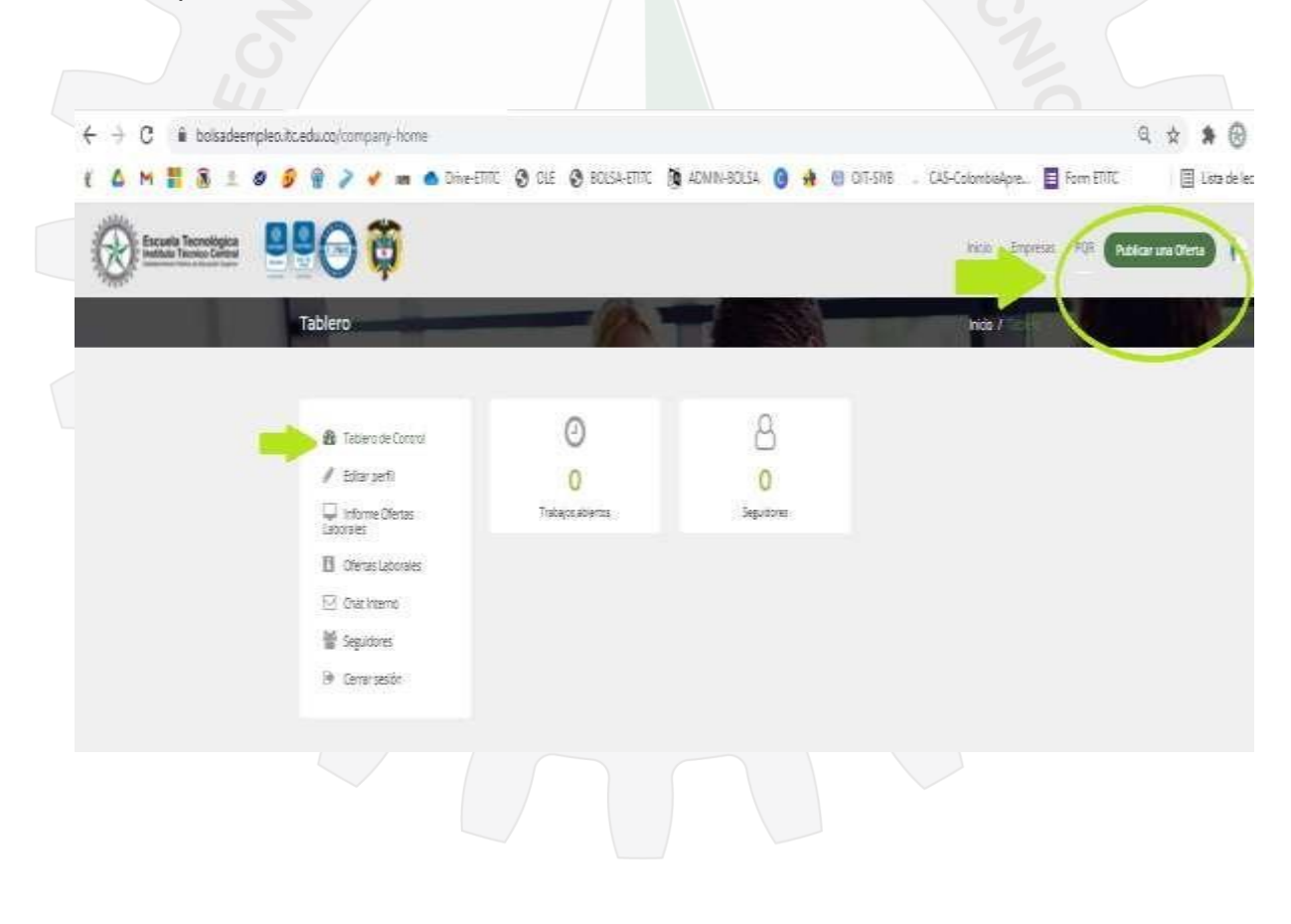

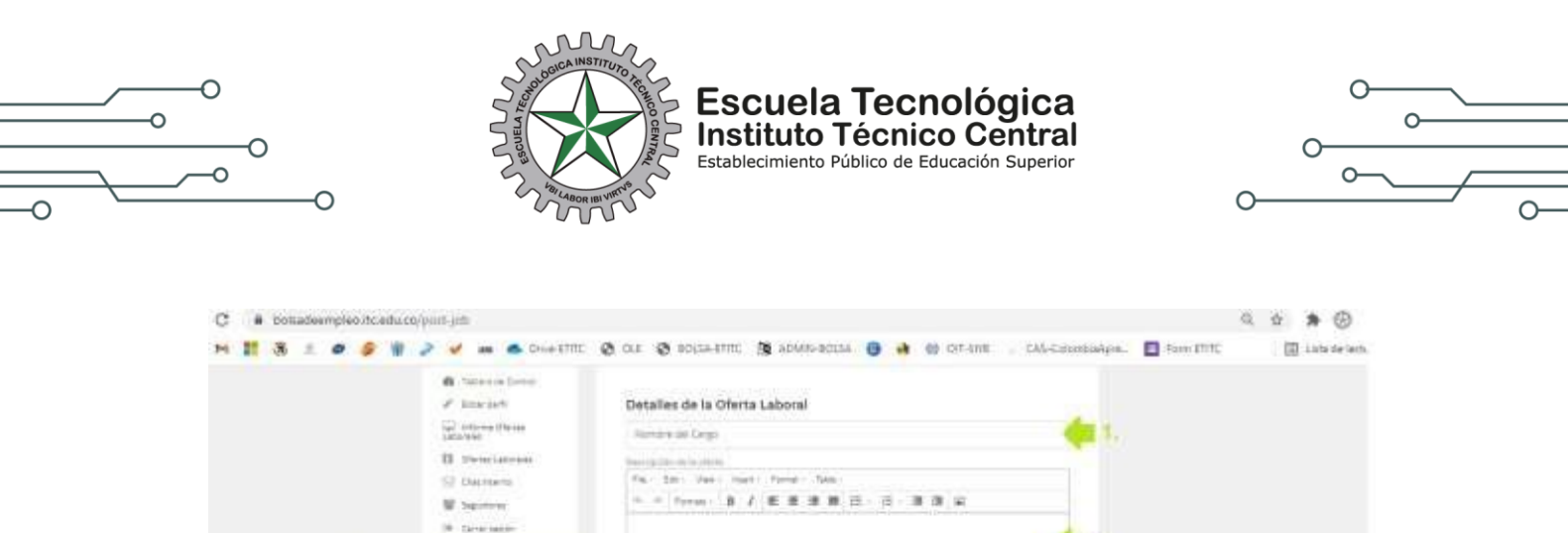

| a contraction of the second                                                                                                    |                                                                                                    |
|----------------------------------------------------------------------------------------------------|----------------------------------------------------------------------------------------------------|
| af American                                                                                                    | Detalles de la Oferta Laboral                                                                                                    |
| Tage - Lottle-may (Parents<br>Lateral Velo                                                                                                    | Naman at Depi                                                                                                    |
| D thereignees                                                                                                    | NULL CONTROL OF CONTROL OF                                                                                                    |
| C Passan                                                                                                    | Fig. tor. Unit Hard Ford - Sale                                                                                                    |
| in contrasts                                                                                                    | A COMPANY A COMPANY A DESCRIPTION OF A DESCRIPTION OF A D |
| W Server                                                                                                    |                                                                                                    |
| 19 Carter Matter                                                                                                    |                                                                                                    |
|                                                                                                    | 2.                                                                                                    |
|                                                                                                    |                                                                                                    |
| EN ESTA AREA PODRA                                                                                                    |                                                                                                    |
| DETALLAR T PUBLICAR SU                                                                                                    | Transmit #7 Terrent (                                                                                                    |
| "LLENAR TODOSLOS CAMPOS                                                                                                    | Translation operation.                                                                                                    |
| SOLICITADOS"                                                                                                    |                                                                                                    |
| and the second second s |                                                                                                    |
|                                                                                                    | Loover a second a second a s                                                                                                    |
|                                                                                                    | Arg. and                                                                                                    |
|                                                                                                    | Regis Mirris Regis Master                                                                                                    |
|                                                                                                    | (29-June +) Income an income - Other and                                                                                                    |
|                                                                                                    |                                                                                                    |
|                                                                                                    | (and a second second se |
|                                                                                                    | (Several As a remain 1) (Sector Description 1)                                                                                                    |
|                                                                                                    | El versonnerse offensiational de la Belacionale nue de disclose de la seconda de la seconda de la seconda de la                                                                                                    |
|                                                                                                    | Participation of the second second seco                                                                                                    |
|                                                                                                    | A REPORT AND A REPORT OF A REPORT OF A REPORT OF A REPORT OF A REPORT OF A REPORT OF A REPORT OF A REPORT OF A                                                                                                    |
|                                                                                                    | the state of the second second s                                                                                                    |
|                                                                                                    | 1111                                                                                                    |

Luego de publicar su oferta, en la misma pantalla de inicio de su cuenta podrá ver en el cuadro de control, las ofertas laborales que tiene publicadas y vigentes, chat con los seguidores (**candidatos**). Y cerrar sesión.

| Ma.                 |                                                 | - United the | 0.00                                     | 0 0054-0100                                           | Sig Admini-6                              | olia 🕜 🖬                          | in tu-nu                         | CAS-CENTRO                              | Apre- 🔛            | ram goog |            | UP |
|---------------------|-------------------------------------------------|--------------|------------------------------------------|-------------------------------------------------------|-------------------------------------------|-----------------------------------|----------------------------------|-----------------------------------------|--------------------|----------|------------|----|
| Escuela Tecnológica | AAC                                             | ) 尊          |                                          |                                                       |                                           |                                   |                                  | inicio Empru                            | in PGR             | Publica  | via Oferta |    |
| Detail              | es de la Oferta L                               | aboral       |                                          | -12                                                   | -                                         | -                                 | 8                                | Mos /                                   |                    | Sec.     |            |    |
| 112                 |                                                 |              |                                          | _                                                     | -                                         |                                   |                                  |                                         |                    |          |            |    |
| 5                   | Talsiero de Control                             | 1            |                                          | X                                                     | 6                                         |                                   |                                  |                                         |                    |          |            |    |
|                     | tate pers                                       | (            | Vacante p                                | 230302                                                |                                           |                                   |                                  |                                         |                    |          |            |    |
|                     | oralet:                                         | 1            | Detalles                                 | de la Ofer                                            | ta Laboral                                |                                   |                                  |                                         |                    |          |            |    |
|                     | Ofertas Laboraies                               |              | AUDITIAR                                 | DOCINA                                                |                                           |                                   |                                  |                                         |                    |          |            |    |
|                     | Chuit interno:                                  |              |                                          |                                                       |                                           |                                   |                                  |                                         |                    |          |            |    |
| 상                   | Seguido/os                                      |              | File - Eiß                               | - Maw - Time                                          | et - Formet -                             | Table -                           |                                  |                                         |                    |          |            |    |
| 1.00                | Ceirar seson                                    |              | n                                        | mats - B                                              | / = = =                                   |                                   | (F · 34 / 4                      | 1.2                                     |                    |          |            |    |
|                     | VEZ PUBLIC<br>ACANTE,<br>JASE A OFEI<br>ORALES. | ADA          | Preparar, av<br>estándares<br>estandares | condicionar y e<br>del establecimi<br>del establecimi | nsamblar alime<br>iento. Atènder<br>iento | ntos y bebida<br>servicio de alir | s de acuerdo o<br>mentos y bebid | on procedimientos<br>las según protocol | técnicos y<br>os y | -12      |            |    |
|                     |                                                 |              |                                          |                                                       |                                           |                                   |                                  | Protect                                 | t an Trivinita     |          |            |    |

|                                                                                                    | BISCUEIA TECNOLÓG<br>Instituto Técnico Cen<br>Establecimiento Público de Educación So                   | ica<br>otral<br>uperior<br>o<br>o<br>o<br>o<br>o<br>o<br>o<br>o<br>o<br>o<br>o<br>o<br>o |
|----------------------------------------------------------------------------------------------------|----------------------------------------------------------------------------------------------------|------------------------------------------------------------------------------------------|
| C i boisedeempleo.itc.adu.co/ported.jobs                                                                                                    |                                                                                                    | Q 🖈 🎗                                                                                    |
| Escuela Tecnologica<br>Escuela Tecnologica<br>Escuel | la empresa                                                                                              | Inico Empresas POR Publicar una Otienta                                                  |
| <ul> <li>Tableco de Spotrol</li> <li>Editar peril</li> <li>Informe Oferitas</li> </ul>                                                                                                    | Ofertas Laborales Publicadas AUXILIAR COCINA anterio coofficiales sativitos integlaços satis - Bagata   | LISTA DE CANDIDATOS.<br>FAVORITOS                                                        |
| Chirtas Laborates                                                                                                    | UNA VEZ EN OFERTAS<br>LABORALES, CLICK EN<br>LISTA DE<br>CANDIDATOS.                                    | EDITAR<br>BORBAR                                                                         |
|                                                                                                    | Preparar, acondicionar y ensamblar al mentos y betidas de acuerdo con proce<br>establecimiento: Atender | dimientos técniços y estándares del                                                      |

En esta área puede ver la lista de candidatos que aplicaron a la oferta laboral, el listado de candidatos favoritos entre otras funciones.

En el último paso, una vez haya ingresado a la lista de candidatos, usted como empresa puede ver en cada candidato el perfil y sus datos de contacto. Para nosotros como bolsa de empleo es muy importante que, en este paso, nos ayude con la siguiente información:

- Si el candidato es contratado por parte de la empresa favor dar click en contratar.
- En caso que el candidato no cumpla con el perfil favor dar click en anular.

| <br><br>                                                                               | Biscus And Truco Termony<br>State State And Truco Termony<br>State State And Truco Termony<br>State State And Truco Termony<br>State State S                                                                                                    | ela Tecnológica<br>Ito Técnico Central<br>iento Público de Educación Superior |                          |
|----------------------------------------------------------------------------------------|----------------------------------------------------------------------------------------------------|-------------------------------------------------------------------------------|--------------------------|
| botsadeempleb.t                                                                        | scedu.co/kit-apphed-uzero/MI<br>👂 🏶 🍃 🎐 📥 Smeetiite 🔕 SLE 🔕 KOLS4-ETITE 🐧                                                                                                    | ADMIN-BOLSA 🧿 🐽 😝 OT-SINB , EAS-ColombioAcre                                  | G, 🕁 🛸                   |
| Escuela Tecnológica<br>Isolista Tecnológica                                            |                                                                                                    | Inicio Empresas P                                                             | Rill Publicar una Olerta |
| Solicitue                                                                              | des de empleo                                                                                                    | inicio /                                                                      | apar 1                   |
| 18日 7日<br>2日 19日<br>1月 19日<br>1月 19日<br>1月 19日<br>1月 19日<br>1月 19日<br>1月 19日<br>1月 19日 | science de contrat<br>tare parte<br>torme Ofertas<br>los<br>marimente<br>sputtores<br>entre parte<br>serier parte<br>serier parte | VIA PER                                                                       | RL                       |
| MUCHAS                                                                                 | GRACIAS.                                                                                                    |                                                                               |                          |
| Cualquier i                                                                            | nconveniente con gusto será a                                                                                                    | tendido.                                                                      |                          |
| <u>Datos de c</u>                                                                      | contacto:                                                                                                    |                                                                               |                          |
| bolsadeem<br>mesadeayu<br>Whatsapp:<br>apoyoceps<br>atencionalo<br>https://siac.       | pleo@itc.edu.co<br>uda@itc.edu.co<br>313 4073737<br>@itc.edu.co<br>ciudadano@itc.edu.co<br>.itc.edu.co/                                                                                                    |                                                                               |                          |

\_\_\_\_

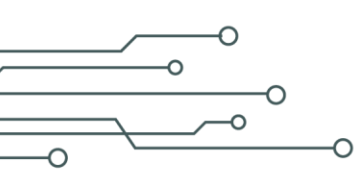

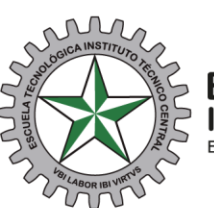

Escuela Tecnológica Instituto Técnico Central Establecimiento Público de Educación Superior

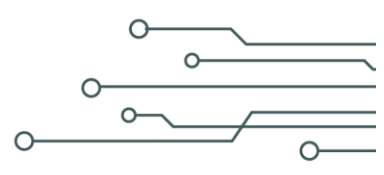

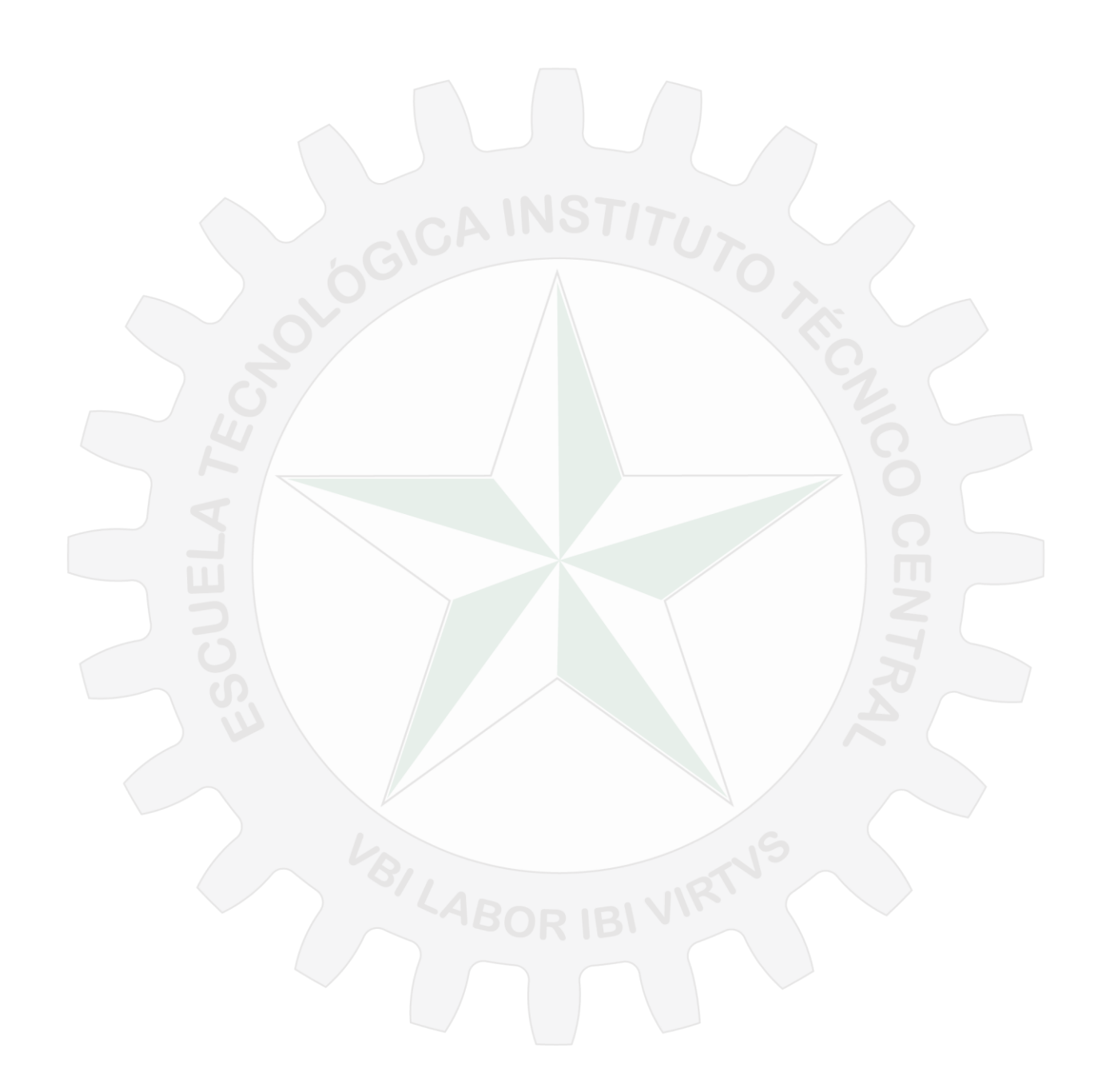